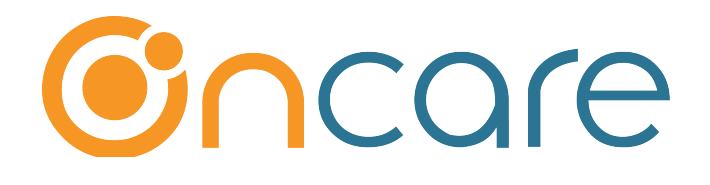

# Single vs. Multiple Ledger

**User Guide** 

Last update May 1, 2018

#### Contents

| 1. | What is The Purpose        | 2 |
|----|----------------------------|---|
| 2. | Single Ledger (By Default) | 2 |
| 3. | Multi Ledger               | 2 |
| 4. | Ledger Type Selection      | 3 |
| 5. | Family Account Ledger      | 4 |
| 6. | Family Account Statement   | 4 |
| 7. | Online Tuition Payment     | 7 |
|    |                            |   |

## 1. What is The Purpose

OnCare provides up to <u>THREE ledgers</u> to help manage the financial transactions of the families. This user guide describe how you can setup and take advantage of each one of the respective ledger.

The first two ledgers belong the family. The 3rd ledger is for 3rd Party Agency for subsidized families. To learn more, please refer to "OCO-3rd Party (Subsidy) Agency Billing and Payment User Guide."

#### 2. Single Ledger (By Default)

By default all families are setup as single ledger. This works well when the family is an intact family and only needs one ledger to manage their transactions and account statement. In the Family Info section of the Parent Information tab, you will see Ledger Type being set to "Single"

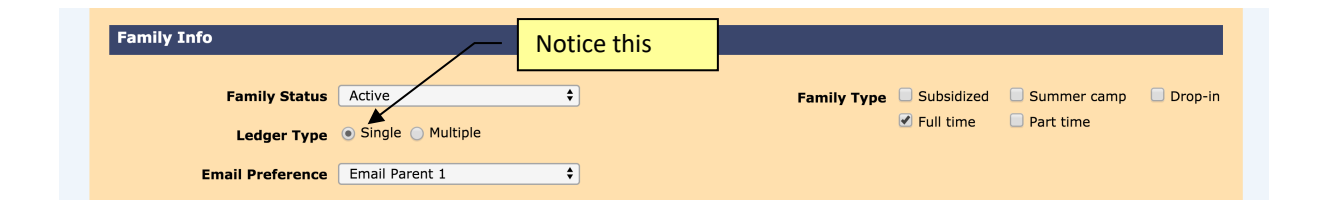

# 3. Multi Ledger

If your center has divorced families where both parents of a child is paying for the child tuition and they would like to keep their finances separate, then the "Multiple" Ledger selection can be used

|                              |                               | Change Ledge Type to Multiple                           |               |
|------------------------------|-------------------------------|---------------------------------------------------------|---------------|
| Family Info                  |                               |                                                         |               |
| Family Status<br>Ledger Type | Active +<br>Single • Multiple | Family Type Subsidized Summer ca<br>Full time Part time | amp 🗌 Drop-in |
| Email Preference             | Email Parent 1                |                                                         |               |

# 4. Ledger Type Selection

After you have enabled ledger to be multi-ledger, you will notice that Sponsor and Cosponsor in the drop-down in the following places:

*Add New Billing Item in the Child Record for recurring billing* - You can setup recurring billing to Sponsor and or Co-Sponsor separately.

|               |                                     |                                      | Save                                                | <u> </u> | Select the appropriate ledger |
|---------------|-------------------------------------|--------------------------------------|-----------------------------------------------------|----------|-------------------------------|
| Child Name    |                                     | Add / Edit Tuition                   |                                                     | 6        | -                             |
| Daniel Burger |                                     | Billing Type                         | Select Billing Type                                 | •        |                               |
|               |                                     | Ledger Type<br>Transaction Type      | Select Ledger Type<br>Select Ledger Type<br>Sponsor | •        |                               |
|               | Child Program                       | Billing Cycle<br>Billing Description | Co-Sponsor                                          | •        | Add. New Program              |
|               | Program Name<br>School Age-After So | c Amount                             | \$0.00                                              |          | Action<br>Edit Delete         |
|               | Day Time                            | Comments<br>Start Date               | MM/DD/YYYY                                          |          | m                             |
|               | Mon 03:0<br>Tue 03:0                | End Date                             | MM/DD/YYYY                                          |          | gned                          |
|               | Wed     03:0       Thu     03:0     | Status                               | Active                                              | Ŧ        | gned                          |
|               |                                     | Save                                 | Cancel                                              |          | gnea                          |

*Ledger Posting Screen* - When you post ledger items for a family, you can select which ledger to post.

| Date Transaction Typ | Descriptic                                                            |                                                                                                    |                                                                                                    |                                                                                                    |                                                                                                    |                                                                                                    |
|----------------------|-----------------------------------------------------------------------|----------------------------------------------------------------------------------------------------|----------------------------------------------------------------------------------------------------|----------------------------------------------------------------------------------------------------|----------------------------------------------------------------------------------------------------|----------------------------------------------------------------------------------------------------|
|                      | Descriptio                                                            | in (                                                                                                    | Check #<br>Max 15 Chars) Amo                                                                                                    | int                                                                                                    | Child                                                                                                    | Comments<br>(Max 100 Char                                                                                                    |
| 2018 Select here     | Select he                                                             | re 🗘                                                                                                    | \$                                                                                                    |                                                                                                    | Daniel Burger 🛟                                                                                                    | ]                                                                                                    |
| Select here          | \$ Select he                                                          | re 🗘                                                                                                    | \$                                                                                                    |                                                                                                    | Daniel Burger 🛟                                                                                                    | ]                                                                                                    |
| Select here          | \$ Select he                                                          | re 🗘                                                                                                    | \$                                                                                                    |                                                                                                    | Daniel Burger 🗘                                                                                                    | ן                                                                                                    |
| 2018 Select here     | \$ Select he                                                          | re 🗘                                                                                                    | \$                                                                                                    |                                                                                                    | Daniel Burger 🛟                                                                                                    | )                                                                                                    |
|                      | 018 Select here   018 Select here   018 Select here   018 Select here | 018 Select here • Select here   018 Select here • Select here   018 Select here • Select here   018 Select here • Select here | 018     Select here     •     Select here     •       018     Select here     •     Select here     •       018     Select here     •     Select here     •       018     Select here     •     Select here     •       018     Select here     •     Select here     •       018     Select here     •     Select here     • | 018     Select here     \$       018     Select here     \$       018     Select here     \$       018     Select here     \$       018     Select here     \$       018     Select here     \$       018     Select here     \$       018     Select here     \$       018     Select here     \$       018     Select here     \$       018     Select here     \$ | 018   Select here   \$   Image: Constraint of the constraint of the constraint of th | 018   Select here   \$   Image: Burger   \$     018   Select here   \$   Image: Burger   \$     018   Select here   \$   Image: Burger   \$     018   Select here   \$   Image: Burger   \$     018   Select here   \$   Image: Burger   \$     018   Select here   \$   Image: Burger   \$     018   Select here   \$   Image: Daniel Burger   \$     018   Select here   \$   Image: Daniel Burger   \$     018   Select here   \$   Image: Daniel Burger   \$     018   Select here   \$   Image: Daniel Burger   \$     018   Select here   \$   Image: Daniel Burger   \$     018   Select here   \$   Image: Daniel Burger   \$ |

# 5. Family Account Ledger

The Family Account Ledger screen has a filter to view the ledger items by ledger type. By default, system will show all ledger items. You can filter the view to show only Sponsor or Co-Sponsor items only.

|               | Family Account Key : | BURGER         |                                          |                |               |           |         |         |              |                 | C Prev    | Ne       | ext 🔊   |
|---------------|----------------------|----------------|------------------------------------------|----------------|---------------|-----------|---------|---------|--------------|-----------------|-----------|----------|---------|
|               | Sponsor :            | Melissa Burge  | r                                        |                |               |           | Payor   |         | Today's Bal. | Pending Ba      | l. Deposi | t 1      | Payment |
|               | Co-Sponsor :         | Max Burger     |                                          | Filt           | ter           |           | Sponsor | r \$    | 5 700.00     | \$ 700.0        | \$ 500.00 |          | N/A     |
|               | Child First Name :   | Daniel         |                                          |                |               |           | Co-Spor | nsor \$ | 6 0.00       | \$ 0.0          | 0 N/A     |          | N/A     |
|               | enna i not name i    | build          |                                          |                |               |           |         |         |              |                 |           |          |         |
|               | Show Ledger          | All<br>Sponsor | ✓ Hide Vo                                | id             |               |           |         |         | Card Swip    | pe Payment      | Post Led  | ger Iter | n ?     |
| <u>Ledger</u> | Posting Date         | Co-Sponsor     | iption                                   | Billing Period | Comments      | Child Nam | e Ci    | harges  |              | Credit          | Balance   |          | Action  |
| Sponsor       | 09/27/2018           |                | Deposit Charge                           |                |               | Daniel    | \$      |         | 500.00       |                 | \$        | 500.00   | Void    |
| Sponsor       | 11/01/2018           |                | School Age-After School C<br>are -5 Days | Nov 2018       | Daniel Burger | Daniel    | \$      |         | 200.00       |                 | \$        | 700.00   | Void    |
|               |                      |                |                                          |                |               |           |         |         |              | Today's<br>Bal. | \$        | 700.00   |         |

#### 6. Family Account Statement

When generating Family Account Statement, if a family is single ledger, all transactions will be shown within the same ledger under Sponsor.

However, when you have a multi-ledger family, the system will automatically generate a separate statement for Sponsor and Co-Sponsor.

| >> Print Family Acct Staten                      | nent                                          |                                        |  |
|--------------------------------------------------|-----------------------------------------------|----------------------------------------|--|
| K Back                                           |                                               | For multi-ledger<br>family, 2 separate |  |
| Select Dates                                     | Current Year 🗘                                | statements will be<br>generated        |  |
| From                                             | 01/01/2018 <b>To</b> 12/31/2018               |                                        |  |
| Select Ledger Type                               | Sponsor / Co-Sponsor 🗘                        |                                        |  |
| Report Type                                      | e Pdf Html                                    |                                        |  |
|                                                  | ✓ Do Not Print Voided Items on Family Accourt | nt Statement                           |  |
| Enter Notes to be displayed on<br>the Statements |                                               |                                        |  |
|                                                  | (Max 250 Characters)                          |                                        |  |
|                                                  | Submit                                        |                                        |  |

#### An account statement is generated for Sponsor

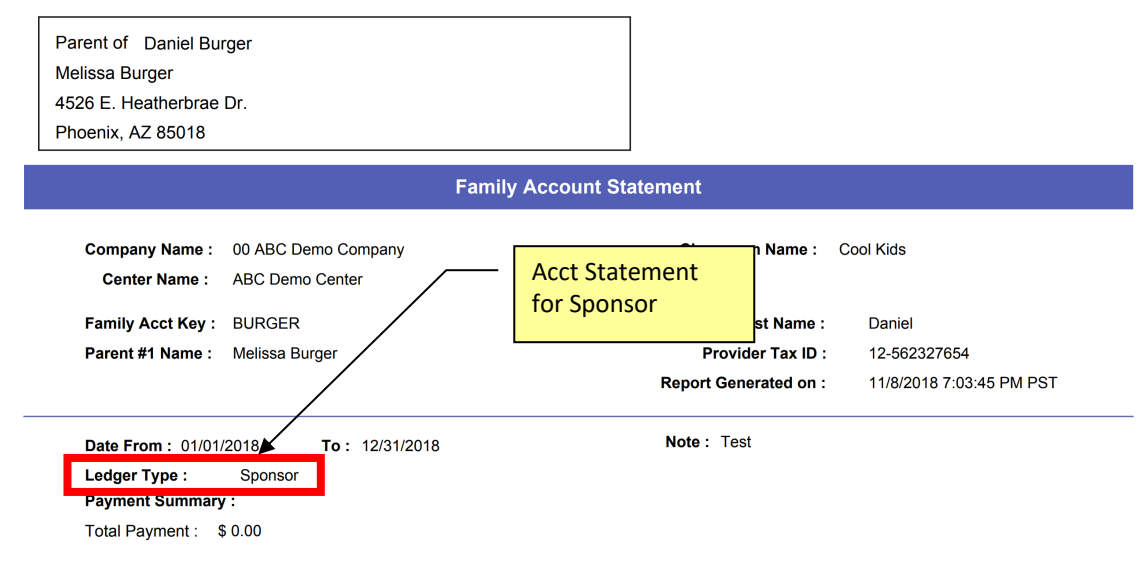

#### A separate Account Statement is generated for Co-Sponsor

| 26 E. Heatherbrae Dr.<br><sub>l</sub> oenix, AZ 85018                         |                                                                        |
|-------------------------------------------------------------------------------|------------------------------------------------------------------------|
| Fami                                                                          | ily Account Statement                                                  |
| Company Name : 00 ABC Demo Company<br>Center Name : ABC Demo Center           | Classroom Name : Cool Kids                                             |
| Family Acct Key : BURGER<br>Parent #2 Name : Max Burger                       | - Acct Statement<br>for Co-Sponsor<br>ad on : 11/8/2018 7:03:45 PM PST |
| Date From : 01/01/2018     To : 12/31/2018       Ledger Type :     Co-Sponsor | Note : Test                                                            |

# 7. Online Tuition Payment

The multi-ledger function has the following impact on the OnCare Online Tuition Payment solution.

Each online payment funding account is associated with a family account ledger.

In a typical <u>single ledger</u> family, the parents can enroll with one funding account. Whichever parent login first and enroll in the online tuition payment gets to choose the funding account to use. The second parent can only edit and change the funding account to another one if needed.

However, in a <u>multi-ledger</u> family, there are TWO ledgers setup per family. In that case, Sponsor and Co-sponsor can choose to setup different funding account for each ledger.